# SPSS V29 INSTALLATION GUIDE

**◎UTM**♣ VIRTUAL PRIVATE NETWORK Search Resource Search term 8 share UTM Intranet Portal Vehicle Reservation Ma... Outcome Based Educati... ..... Simple Management Inf.. Sistem Pengurusan Mes.. UTM Library Repository Graduate Student Mana.. Sistem Latihan Maya (S Laboratory Information ATRACKS (Please use M.. Industrial Training Syste.. UTMACAD(OpenNewTa... Open International Jour.. Download vpn.utm.my or sign vpn (easy connect). Ifamms(OpenNewTabT. Sistem i-Adu MyMoheS Human Resources Syste.. Minimize vpn after sign in. MJIITCare MyUTM Portal AIMSWeb Jurnal Kemanusiaan Sistem e-PPP new-licenseapp.utm.my UTMFR Admin FR Central Step 2 Trend Micro  $\times$ Trend Micro Apex Centra Trend Micro Apex One 5 IBM SPSS Statistics - InstallShield Wizard 5 UTM Library Portal IBM. InstallShield Wizard Completed LESTARI DSpace The InstallShield Wizard has successfully installed IBM SPSS Statistics. Click Finish to exit the wizard. Choose installer spss v29 (Windows or Mac) user and then click finish. Start IBM SPSS Statistics now < Back Finish Cancel

All UTM staff and students download vpn.utm.my or sign in vpn (easy connect) using UTM ID

### Step 3

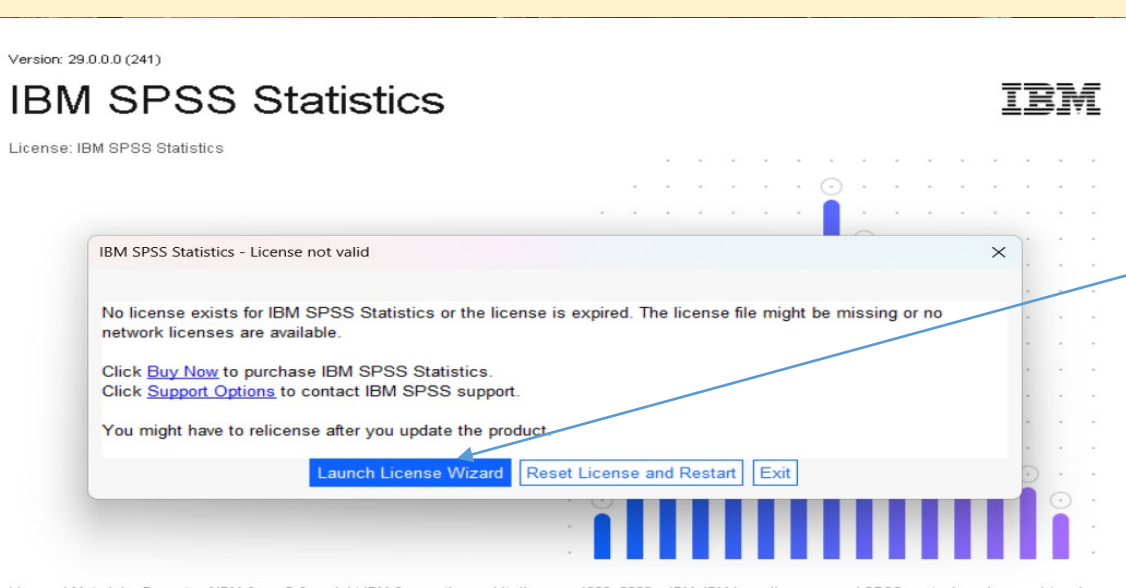

Licensed Materials - Property of IBM Corp. © Copyright IBM Corporation and its licensos 1969, 2022. IBM, IBM logo, ibm.com, and SPSS are trademades or registered trademades of International Business Machines Corp., registered in many jurisdictions worldwide. A current list of IBM trademades is available on the Web at www.ibm. com/legal/copytrade.shtml. Other product and service names might be trademades of IBM or other companies. This Program is licensed under the terms of the license agreement accompanying the Program. This license agreement may be either located in a Program directory folder or library identified as "Licenses" or "Non\_IBM\_License", if applicable, or provided as a printed license agreement. Please read the agreement carefully before using the Program. By using the Program you agree to these terms.

Select Concurrent user license and the click Next

## Click Launch License Wizard

#### Step 4

View Current License Next >

<u>C</u>ancel

| ep 5                                                                                                    |                                                                                                    |
|----------------------------------------------------------------------------------------------------|----------------------------------------------------------------------------------------------------|
| BM SPSS Statistics Licensing − □ ×                                                                                                    |                                                                                                    |
| License Manager                                                                                                    |                                                                                                    |
| You have selected to run IBM SPSS Statistics with licenses from a license manager server. Enter the license manager server name or IP address below:                             |                                                                                                    |
| License manager server name or IP address:                                                                                                    | <b></b>                                                                                                    |
| new-licenseapp.utm.my                                                                                                    | Fillup Li                                                                                                    |
| Note: Contact your system administrator if you do not know the license manager server name/IP address. Your administrator should be able to provide the appropriate information. | and the                                                                                                    |
|                                                                                                    |                                                                                                    |
|                                                                                                    | Step 6                                                                                                    |
|                                                                                                    | BM SPSS Statistics Licensing                                                                                                    |
|                                                                                                    | Licensing Completed                                                                                                    |
|                                                                                                    | Your license is effective the ne                                                                                                    |
| < <u>Back</u> <u>Next&gt;</u> <u>Cancel</u>                                                                                                    | License information for IBM SF<br>Feature 1200 - IBM SPSS Sta<br>Network license for version 2<br>Expires on: 01-May-2024<br>Max. simultaneous users: 5<br>Feature 1213 - IBM SPSS Da<br>Network license for version 2<br>Expires on: 01-May-2024<br>Max. simultaneous users: 5<br>Feature 1220 - IBM SPSS Bo |
|                                                                                                    | Network license for version 2<br>Expires on: 01-May-2024<br>Max. simultaneous users: 5<br>Feature 1221 - IBM SPSS Sta<br>Network license for version 2<br>Expires on: 01-May-2024<br>Max. simultaneous users: 5                                                                                               |
| Licensing completed, click finish                                                                                                    |                                                                                                    |

## icense manager **new-licenseapp.utm.my** en click Next

|                                              | BIM SPSS Statistics Licensing                                                                                                    | —             |               | ×    |
|----------------------------------------------|----------------------------------------------------------------------------------------------------|---------------|---------------|------|
|                                              | Licensing Completed                                                                                                    |               |               |      |
| < <u>B</u> ack <u>N</u> ext > <u>C</u> ancel | Your license is effective the next time you start your product.<br>License information for IBM SPSS Statistics installed in C:\Program Files\IBM\SPSS Statistics<br>Feature 1200 - IBM SPSS Statistics:<br>Network license for version 29.0<br>Expires on: 01-May-2024<br>Max. simultaneous users: 50<br>Feature 1213 - IBM SPSS Data Preparation:<br>Network license for version 29.0<br>Expires on: 01-May-2024<br>Max. simultaneous users: 50<br>Feature 1220 - IBM SPSS Bootstrapping:<br>Network license for version 29.0<br>Expires on: 01-May-2024<br>Max. simultaneous users: 50<br>Feature 1221 - IBM SPSS Statistics Base:<br>Network license for version 29.0<br>Expires on: 01-May-2024<br>Max. simultaneous users: 50<br>Feature 1221 - IBM SPSS Statistics Base:<br>Network license for version 29.0<br>Expires on: 01-May-2024<br>Max. simultaneous users: 50 |               |               |      |
| ck finish                                    |                                                                                                    |               |               |      |
|                                              |                                                                                                    |               |               |      |
|                                              | < Back                                                                                                    | <u>Einist</u> | 1) <u>C</u> a | ncel |

Step 7

## taistics Restart IBM SPSS Statistics

 $\times$ 

For new license takes effect please select restart.

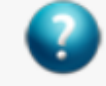

The new license takes effect the next time you restart IBM SPSS Statistics. Do you want to restart the application now?

Restart

Later